# Instructions for installing the finalized version of the tree data collection application

Please make sure that you have upgraded to **ArcPad**, version 6.01 prior to installing the application.

There are 4 directories containing information required to run this application both on the desktop platform as well on the handheld:

- 1. CMAP contains all the layers and images required to run the application
- 2. Place Contents in the Applets directory contains the applets for the application
- 3. Place Contents in the Fonts directory contains 2 fonts used in the application
- 4. Place Contents in the System directory contains the custom toolbar and images

## On the hand held device:

- 1. Place this folder in MyDocuments part of the hand held.
- 2. Place the contents of this folder in My Device\Program Files\ArcPad\Applets
- 3. Place the contents of this folder in My Device\Windows\Fonts

## Before you move the system directory files be sure to do the following:

If you want to ONLY view the custom toolbar and have the device always open the map used by this application, start ArcPad and open the tools menu on the main toolbar. Scroll to the "Paths" tab and set the "Default Maps & Data Path" to MyDocuments\CMAP.

Note: If you do not do this and continue with the next step, ArcPad will open with no map and, since placing the ArcPad.apx file in the systems folder will disable the main toolbar, there will be no way to open the desired map.

## 4. Place the contents of this folder in My Device\Program Files\ArcPad\System

Note: Do not forget that if you copy these files from a CD to the hard drive, the files will be write protected. Make sure that you select a files and right click on them and unselect the "read only" option after you have copied them from the CD. If you fail to do this, you will not be able to edit the data.

On the PC:

- 1. Place this folder somewhere on your hard drive.
- 2. Place the contents of this folder in C:\Program Files\ArcPad\Applets (assuming that ArcPad was installed in the default location)
- 3. Place the contents of this folder in your windows fonts directory (location will vary depending on your operating system)

### Before you move the system directory files be sure to do the following:

If you want to ONLY view the custom toolbar and have the device always open the map used by this application, start ArcPad and open the tools menu on the main toolbar. Scroll to the "Paths" tab and set the "Default Maps & Data Path" to MyDocuments\CMAP.

Note: If you do not do this and continue with the next step, ArcPad will open with no map and, since placing the ArcPad.apx file in the systems folder will disable the main toolbar, there will be no way to open the desired map.

4. Place the contents of this folder in C:\Program Files\ArcPad\System (assuming that ArcPad was installed in the default location)